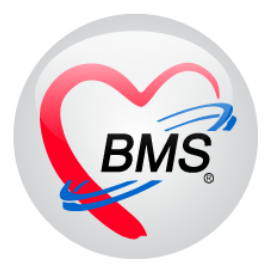

# คู่มือการใช้งานและติดตั้ง IPD Paperless สำหรับพยาบาล IPD

บริษัท บางกอก เมดิคอล ซอฟต์แวร์ จำกัด

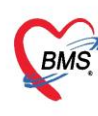

## การใช้งาน IPD PAPERLESS \*\*สำหรับพยาบาล\*\*

# 1. การสร้างตารางเวร เพื่อดึงคนไข้เข้าไปอยู่ในความรับผิดชอบตัวเอง สามารถเข้าไปตั้งค่าได้ 2 แบบ

## <u>แบบที่ 1</u> เข้าเมนู IPD Registery > Admission Center > Task > Nurse Shift > ตารางขึ้นเวร

| × A          | oplicat OPD R     | eg   Refer Rei   | โกซนาการ PCU Ps         | ychiati Foren                          |                  | IPD Regi: N  | urse Doctor Hor              | ne Isi Dental ER  | EMS Dispe  | ensa Pharm  | ac Finance | e Strecher I | aborato Patholo | g Radiolog O | peratio   CheckUp   Blood Ba                                                                                    | Back Off KPI GIS HHC Tools   |
|--------------|-------------------|------------------|-------------------------|----------------------------------------|------------------|--------------|------------------------------|-------------------|------------|-------------|------------|--------------|-----------------|--------------|----------------------------------------------------------------------------------------------------|------------------------------|
| deb          | 0                 | deb              | (Big)                   | R                                      |                  |              | A                            |                   |            |             |            |              |                 |              |                                                                                                    |                              |
|              | 4                 |                  |                         | <b></b>                                |                  |              |                              |                   |            |             |            |              |                 |              |                                                                                                    |                              |
| Center       | Center            | Summary          | Center                  | Order                                  | สังอาหาร         | Chart        | พยงของจาดแก<br>ประเภทผู้ป่วย |                   |            |             |            |              |                 |              |                                                                                                    |                              |
| IPD          | IPD               | IPD              | IPD                     | IPD                                    | IPD              | Chart        | IPD                          |                   |            |             |            |              |                 |              |                                                                                                    |                              |
| 🚸 HOSxPI     | PDPatientAdmitL   | istForm 🗵        |                         |                                        |                  |              |                              |                   |            |             |            |              |                 |              |                                                                                                    | 0                            |
| 🤼 ກາເ        | เชื่อผู้ป่วยที่รั | ักษาด้วอยู่ไ     | ในดึกผู้ป่วยใน          |                                        |                  |              |                              |                   |            |             |            |              |                 | Dash boar    | d 🛛 Nurse Task 🛛 🔂 🛛                                                                                            | Layout 🧿 Task 👻 💽 Log        |
| เงื่อนไขแสด  | 1118              |                  |                         |                                        |                  |              |                              |                   |            |             |            |              |                 |              |                                                                                                    | สังมารใงลึก(Z)               |
| สัญญังไวมุให | ส์อากอสอบ         |                  |                         |                                        | Filter           |              |                              |                   |            |             |            |              |                 |              |                                                                                                    | Excel Export                 |
| ประเภท       | anguagaua         |                  |                         |                                        | HN               |              | 🔟 สัมหา                      |                   |            |             |            |              |                 |              |                                                                                                    | Resync AN                    |
| 🙃 ກຳຄັ       | รักษาตัวอย่ 🔿 🕯   | กับเข้าวันที่    | 🔿 จำหน่ายวันที่ 🔿       | รักษาตัวในวันที                        | AN               |              | ( dum                        | 🖂 เพิ่มเตรมเพิ่มจ | -          |             |            |              |                 |              |                                                                                                    | Recalc DRGs                  |
|              |                   |                  |                         |                                        |                  |              | Les man                      | - I ID WINNING    | 🔄 แต่สงหาม | แหนตย์สู่แล |            |              |                 |              | •                                                                                                    | พิมพ์เอกสาร Ward(W)          |
|              |                   |                  |                         |                                        |                  |              |                              |                   |            |             |            |              |                 |              |                                                                                                    | พิมพ์เอกสาร PDF(P)           |
| ลำดับ        |                   |                  | สถานะ                   |                                        |                  |              | 4.11                         | ข้อมุลทั่ว        | ไป         | 1           |            |              |                 |              | Law and the second second second second second second second second second second second second second second s | รายชื่อผู้รอ Admit(A)        |
| ลาตบ         | RC m La X-        | การ นา/ อาร จ    | าร ดด กาย อาร ยาร สุน   | 1 11-1 11-1 11-1 11-1 11-1 11-1 11-1 1 | กาแะผาด กลุ่ม D. |              | ระห์กาก                      | daman.            | 01U (U)    | อายุ (เลอน  | ) ຣາຍຸ(วน) | AN           | วแทรบลว         | 10.00        | แหนน / มอหักวล                                                                                                  | util line/H)                 |
| 1            |                   |                  |                         |                                        |                  |              | นายจกรพ                      | 15 ทุตุสอบ<br>(   | 35         | 0           | 12         |              |                 | 18:28        | อายุรถรรม - ดกทลสอบ                                                                                             | 4                            |
| 2            |                   |                  |                         |                                        |                  |              | 14187815-0                   | าทสลอบ            | 40         | 0           | 25         |              |                 | 04.50        | อายุรกรรม - ดกทัดสอบ                                                                                            | Patiene Kor Device           |
| 4            |                   |                  | 0 0000                  |                                        |                  | 00           | มายประส                      | เท ทลสอบ          | 50         | 0           | 12         |              |                 | 5            | ตารางอื่นเวร(Y)                                                                                                 | Nurse Shift >                |
| 5            | 0 0 8             |                  | 0 0000                  |                                        |                  | 00           | นางแหร้ว                     | ทุกสอบ            | 94         | 7           | 26         |              |                 | 16:16        | เลือกเวรษ์วงาน(Z)                                                                                               | Ward Tile Select             |
| 6            | 0 0 8             |                  | 0 0008                  |                                        |                  | 00           | นางเสริม                     | กลสอบ             | 80         | 0           | 25         |              |                 | 08:54        | อายุรกรรม - ดึกทุลสอบ                                                                                           | เรียกไม่ทำตามดังไม่พูดเรียกไ |
| 7            | 01.8              |                  | 0 0000                  |                                        |                  | 00           | นางแสงจ                      | ย ทุลสอบ          | 75         | 10          | 25         |              |                 | 12:59        | อายุรถรรม - ดึกทลสอบ                                                                                            | มือาการแน่นยอดอกก่อแมาร.ง    |
| 8            | 0 🗆 🖲             |                  | 0 0000                  |                                        |                  | 00           | ด.ช.ธัญเร                    | พ พุทธสอบ         | 3          | 6           | 11         |              |                 | 13:52        | กุมารเวชกรรม - ตั้กรรกสอบ                                                                                       | อาเจียน ล่ายเหลว เหลีย       |
| 9            | O I= 8            |                  | 0 0000                  |                                        |                  | 00           | น.ส.อุตมส์                   | กษณ์ ทุกสอบ       | 54         | 5           | 13         |              |                 | 14:00        | อายุรถรรม - ดักทลสอบ                                                                                            | มือาการเวียนศีรษะตาลายบ้าน   |
| 10           | 000               |                  | 0 0000                  | 8                                      |                  | 00           | นายชิต ท                     | าสอบ              | 88         | 0           | 25         |              |                 | 17:21        | อายุรกรรม - ดึกราสสอบ                                                                                           | ไอมีเสมทะ ทายใจเหนือย มีไว   |
| 11           | 0 8 8             |                  | 0 0000                  |                                        |                  | 00           | นายก็ดดีช่                   | ย ทกสอบ           | 49         | 7           | 25         |              |                 | 17:29        | ค้ลยกรรม - ศึกทดสอบ                                                                                             | ปวดศึรษะก่อนมารพ.90 นาที     |
| 12           | 0 🖸 🖲             |                  | 0 0000                  |                                        |                  | 00           | นางวนัสน์                    | แท่ ทุกสอบ        | 47         | 6           | 13         |              |                 | 18:16        | อายุรกรรม - ดึกทุลสอบ                                                                                           | มาให้เลือด                   |
| 13           | 0 8 8             |                  | 0 0000                  |                                        |                  | 00           | นางสมศรี                     | ทุกสอบ            | 57         | 6           | 4          |              |                 | 06:04        | อายุรถรรม - ดึกทุดสอบ                                                                                           | นอนหายใจเสียงกัง 2 ขม.ก่อเ   |
| 14           | 0                 |                  | 0 0000                  | 8 🗢 🗌                                  |                  | 00           | นางยุหาว                     | เรณ ทดสอบ         | 51         | 1           | 10         |              |                 | 10:23        | อายุรกรรม - ดึกทดสอบ                                                                                            | มาตามเล็ก                    |
| 15           | 088               |                  | 0 0000                  | 8 🗅 🗌                                  |                  | 00           | นายวิรกัท                    | ร ทุลสอบ          | 18         | 3           | 13         |              |                 | 10:31        | อายุรกรรม - ดีกทดสอบ                                                                                            | ขับMC มีหน้ามีก รถล้ม ไม่ห   |
| 10           | of 21             |                  |                         |                                        |                  | 00           | - palati                     | wine an           | 5          | 6           | 0          |              |                 | 11-24        | auranana damadan                                                                                                | مأساقه ووسيستم بحقه مواء     |
|              |                   |                  |                         |                                        |                  |              |                              |                   |            | 1411        |            |              |                 |              |                                                                                                    |                              |
| 中 บันทึก     | Admit  👶 🛛        | เก้ไขรายการ      | 🔲 เลือนเมื่อมีผู้ป่วย A | dmit lwai                              | ] พิมพ์ใบรายงาม  | una Lab ใหม่ | อัตโนมัติ                    |                   |            | ٠           |            |              |                 |              |                                                                                                    | 🛛 ปิด                        |
| CAPS NUM     | SCRL INS IN       | a เจ้าหน้าที่BMS | : ຄລັນນຳນ               |                                        |                  | IM-WASSAN    | IA 192                       | 168.1.125 [0      | 0 [0       | 0           |            |              |                 |              |                                                                                                    |                              |
|              |                   |                  |                         |                                        |                  |              |                              |                   |            |             |            |              |                 |              |                                                                                                    |                              |

- เพิ่มข้อมูลตารางขึ้นเวร > กดปุ่มเพิ่ม > ทำการระบุข้อมูลตารางเวร(ลงวันที/เวร/ตึก/ความรับผิดชอบ) > กดปุ่ม

### บันทึก \*\* ช่องความรับผิดชอบให้เลือกเป็น Staff Nurse\*\*

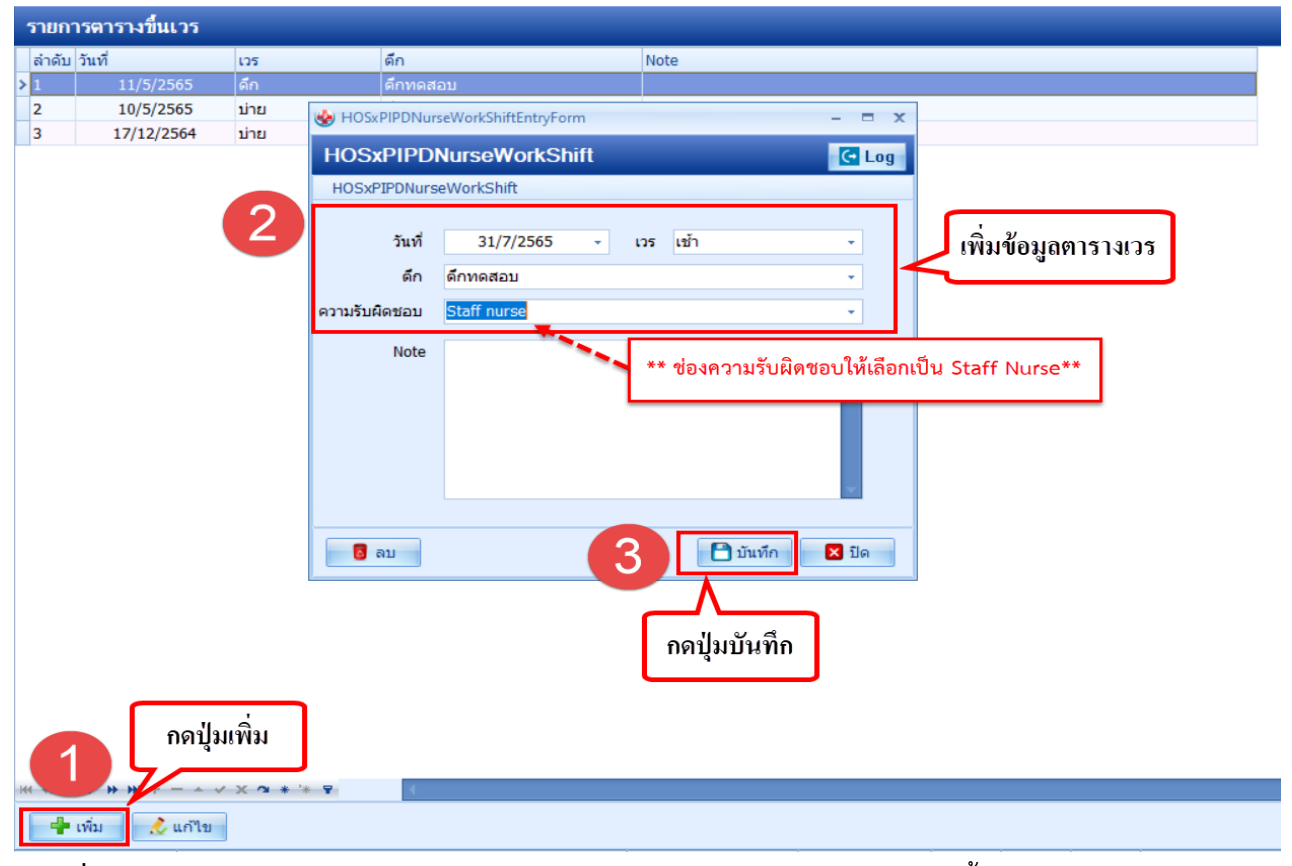

<u>แบบที่ 2</u> เข้าเมนู IPD Registery > Admission Center > Layout > Task > ตารางขึ้นเวร

บริษัท บางกอก เมดิคอล ซอฟต์แวร์ จำกัด (สำนักงานใหญ่)

BMS

เลขที่ 2 ชั้น 2 ซ.สุขสวัสดิ์ 33 แขวง/เขต ราษฎร์บูรณะ กรุงเทพมหานคร โทรศัพท์ 0-2427-9991 โทรสาร 0-2873-0292

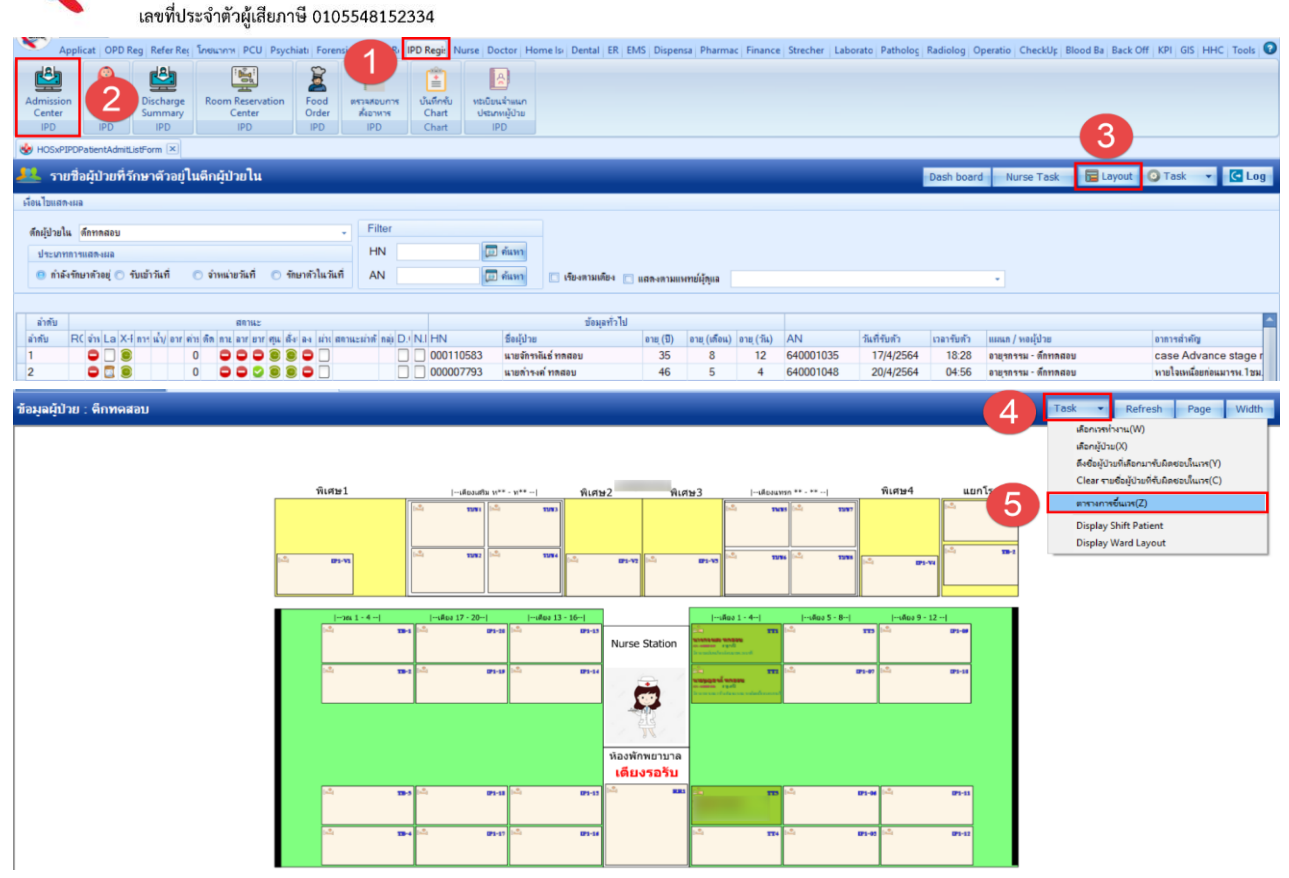

- เพิ่มข้อมูลตารางขึ้นเวร > กดปุ่มเพิ่ม > ทำการระบุข้อมูลตารางเวร(ลงวันที/เวร/ตึก/ความรับผิดชอบ) > กดปุ่ม

#### บันทึก \*\* ช่องความรับผิดชอบให้เลือกเป็น Staff Nurse\*\*

| รายกา  | เรตารางขึ้นเวร |       |               |                         |                                                |
|--------|----------------|-------|---------------|-------------------------|------------------------------------------------|
| ล่าดับ | วันที่         | เวร   | ดึก           |                         | Note                                           |
| >1     | 11/5/2565      | ดึก   | ดึกทดสะ       | ນ                       |                                                |
| 2      | 10/5/2565      | บ่าย  | HOSxPIPDNurs  | eWorkShiftEntryForm     | - = x                                          |
| 3      | 17/12/2564     | บ่าย  |               |                         |                                                |
|        |                |       | HOSXPIPD      | NurseWorkShift          |                                                |
|        |                |       | HOSxPIPDNurse | WorkShift               |                                                |
|        |                | 2     | วันที่<br>ดีก | 31/7/2565 -<br>ดึกทดสอบ | <sup>เวร</sup> เข้า •<br>• เพิ่มข้อมูลตารางเวร |
|        |                |       | ความรับผิดชอบ | Staff nurse             | · ·                                            |
|        |                |       |               |                         |                                                |
|        |                |       | Note          |                         | ** ช่องความรับผิดชอบให้เลือกเป็น Staff Nurse** |
|        |                |       |               |                         |                                                |
|        |                |       |               |                         |                                                |
|        |                |       | ເຊັ່ງ ຄນ      |                         | 🕒 บันทึก 🛛 ปิด                                 |
|        |                |       |               |                         | กดปุ่มบันทึก                                   |
| (1     | กดปุ่ม         | ແໜື່ນ |               |                         |                                                |
|        | เพิ่ม  แก้ไข   |       |               |                         |                                                |

## 2. การนำผู้ป่วยเข้ามาอยู่ในความรับผิดชอบ

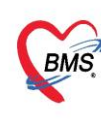

- เข้าเมนู IPD Registery > Admission Center > Layout > Task > เลือกผู้ป่วย > ทำการคลิกที่เตียงผู้ป่วยที่อยู่ ในความรับผิดชอบ เมื่อทำการคลิกเลือกจะมีเครื่องหมายติ๊กถูกสีฟ้าบน Layout เตียง

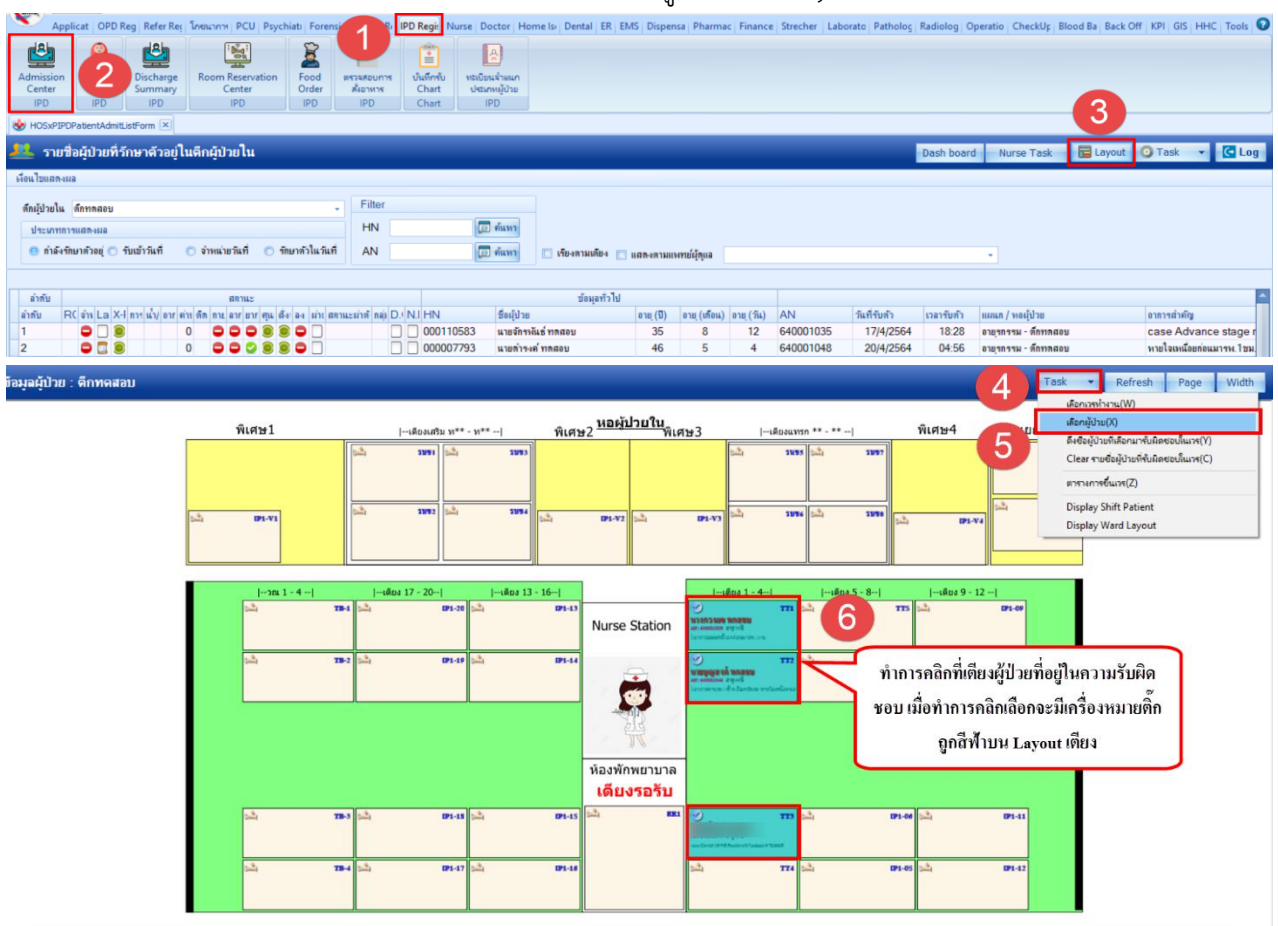

## - ไปที่เมนู Task > ดึงชื่อผู้ป่วยที่เลือกมารับผิดชอบในเวร

| ข้อมูลผู้ป่วย : ดีกทดสอบ |                             |                                                           |                                          |                                                                                                    |                                | Task - Refresh Page Width                                   |
|--------------------------|-----------------------------|-----------------------------------------------------------|------------------------------------------|----------------------------------------------------------------------------------------------------|--------------------------------|-------------------------------------------------------------|
|                          | พิเศษ1                      | เดียงเสริม พ** - พ**  พิเศร                               | <sub>±2</sub> <u>หอผู้ป่วยใน</u><br>พิเศ | ษ3  เดียงแทรก ** - **                                                                                                    | พิเศษ4                         | เรือกษัปาย(X)<br>ซึ่งข้อมัปายที่เลือกมาขึ้นมิตขอบในเวช(Y)   |
|                          |                             | (L <sup>2</sup> ) 2991 (L <sup>2</sup> ) 2992             |                                          | 1.2) 2885 (1.2) 2887                                                                                                    |                                | Clear รายชื่อผู้ป่ายก็รับมิดขอบในกร(C)<br>ตาราคารขึ้นเวร(Z) |
|                          | 1.2.1 BH-V1                 | (ch) 2002 (ch) 2004 (ch)                                  | (P1-V2)                                  | .[P1-V3 221 2294 2294 22994                                                                                                    | 1.21 BA1-14                    | Display Shift Patient<br>Display Ward Layout                |
|                          |                             |                                                           |                                          |                                                                                                    |                                |                                                             |
|                          | ۲۵۰ 1 - 4  <br>الله:<br>۲۵۰ | -+40a 17 - 20-+   -+40a 13 - 16 <br> -4 🕰 071-38 🖾 071-43 | Nurse Station                            | เйиз 1 - 4   เйиз 5 - 8 <br>У ТТА<br>чампони налеци<br>налеции налеци<br>налеции налеции на чи<br>на налеции на на на на на на на на на на на на на                                                                                                    | 1800 9 - 12 <br>TT3 (2) 191-09 |                                                             |
|                          | 12) <b>19</b>               | 62 (A) (0149 (A) (0144                                    |                                          | TTZ (2) E                                                                                                    | P1-07 🔜 EP1-10                 |                                                             |
|                          |                             |                                                           | AN AN                                    |                                                                                                    |                                |                                                             |
|                          |                             |                                                           | ห้องพักพยาบาล<br><b>เดียงรอรับ</b>       |                                                                                                    |                                |                                                             |
|                          | sh n                        | 14) Sắt 19145<br>19145                                    | 2 <b>2</b>                               | Construction of the second structure of the second structure of the second str | P1-06 📩 IP1-11                 |                                                             |
|                          | 2 m                         | 14 Sắt 191-17 Sắt 191-14                                  |                                          | aà 114 aà 1                                                                                                    | P1-05 (2) IP1-12               |                                                             |
|                          |                             |                                                           | []                                       |                                                                                                    |                                |                                                             |

🔀 ปิด

ทำการเลือกเวรที่ได้ทำการขึ้นตารางเวรไว้ > กดปุ่มตกลง

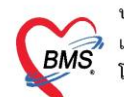

| ข้อมูลผู้ป่วย : ดึกทดสอบ |                         |                   |                     |                       |                | Task         | • Refresh | Page Width |
|--------------------------|-------------------------|-------------------|---------------------|-----------------------|----------------|--------------|-----------|------------|
|                          | HOSxPIPDNurseWor        | rkShiftSearchForm |                     |                       | - 8 3          |              |           |            |
|                          | พเค<br>เลือกรายการเวรท์ | ่างาน             |                     |                       |                | 2, 19-1      |           |            |
|                          | รายการขึ้นเวร           |                   |                     |                       |                |              |           |            |
|                          | สำดับ วันที่            | 105               | ดึก                 | ดวามรับผืดชอบ         | Note           | ž, 18-2      |           |            |
|                          | 51/7/25                 | שוע כסי           | MHIMMELL            | Stall Hurse           |                | -            |           |            |
|                          | _                       | 8                 | 1                   |                       |                |              | 1         |            |
|                          |                         |                   | ทำการเลือกเวรที่ได้ | ์ทำการขึ้นตารางเวรไว้ |                |              |           |            |
|                          |                         |                   |                     |                       |                | 191-06       |           |            |
|                          | 14                      |                   |                     |                       |                | IP1-10       |           |            |
|                          |                         |                   |                     |                       |                |              |           |            |
|                          |                         |                   |                     |                       |                |              |           |            |
|                          |                         |                   |                     |                       |                |              |           |            |
|                          |                         |                   |                     |                       |                |              |           |            |
|                          | _                       |                   |                     |                       |                |              |           |            |
|                          |                         |                   |                     |                       | กดปันตุกกุง    | 01-11        |           |            |
|                          | 100                     |                   |                     |                       |                | <b>P1-12</b> |           |            |
|                          | 144 44 4 33 331 4       | - * * X * * * ¥   | ×                   |                       |                | 3            |           |            |
|                          | <b></b>                 |                   |                     |                       | 🥥 ตกลง 🛛 🖾 ปิด |              |           |            |
|                          |                         |                   |                     |                       |                |              |           |            |

#### \*\* การขึ้นตารางเวรมีผลต่อหน้าจอ IPD Nurse Dashboard \*\*

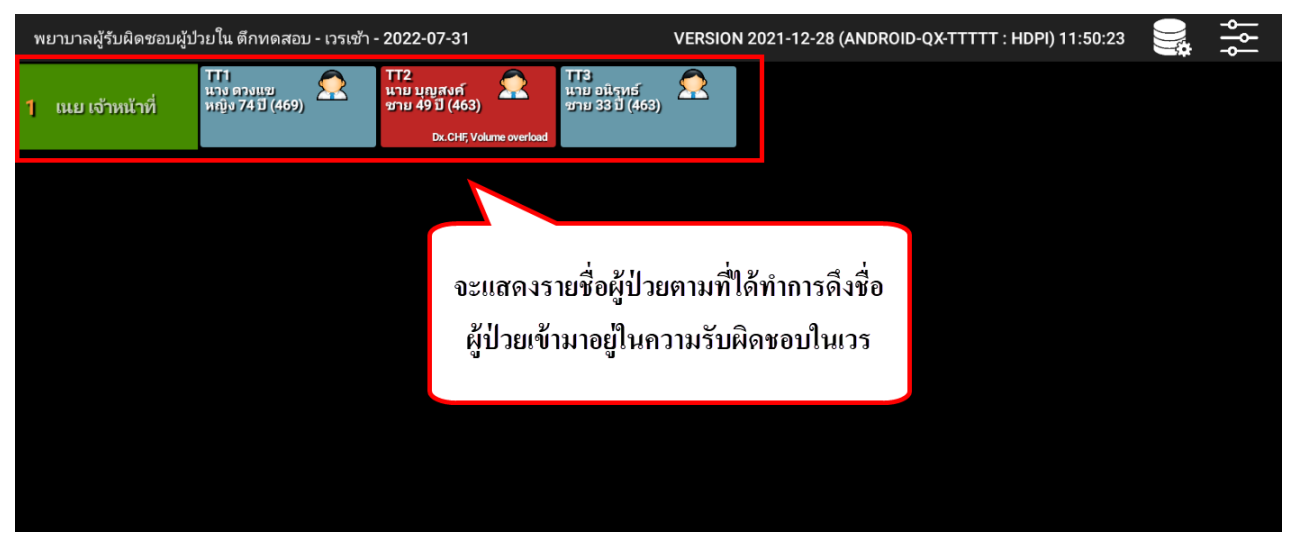

## 3. การบันทึก Order ที่เป็นการรับ รคส. จากแพทย์

- เข้าเมนู IPD Registery > Admission Center > คลิกขวาที่รายชื่อผู้ป่วย > คลิกที่เมนู Doctor Order Sheet > คลิกที่แถบ Order Sheet > กดปุ่ม Add Order

บริษัท บางกอก เมดิคอล ซอฟต์แวร์ จำกัด (สำนักงานใหญ่)

เลขที่ 2 ชั้น 2 ซ.สุขสวัสดิ์ 33 แขวง/เขต ราษฎร์บูรณะ กรุงเทพมหานคร

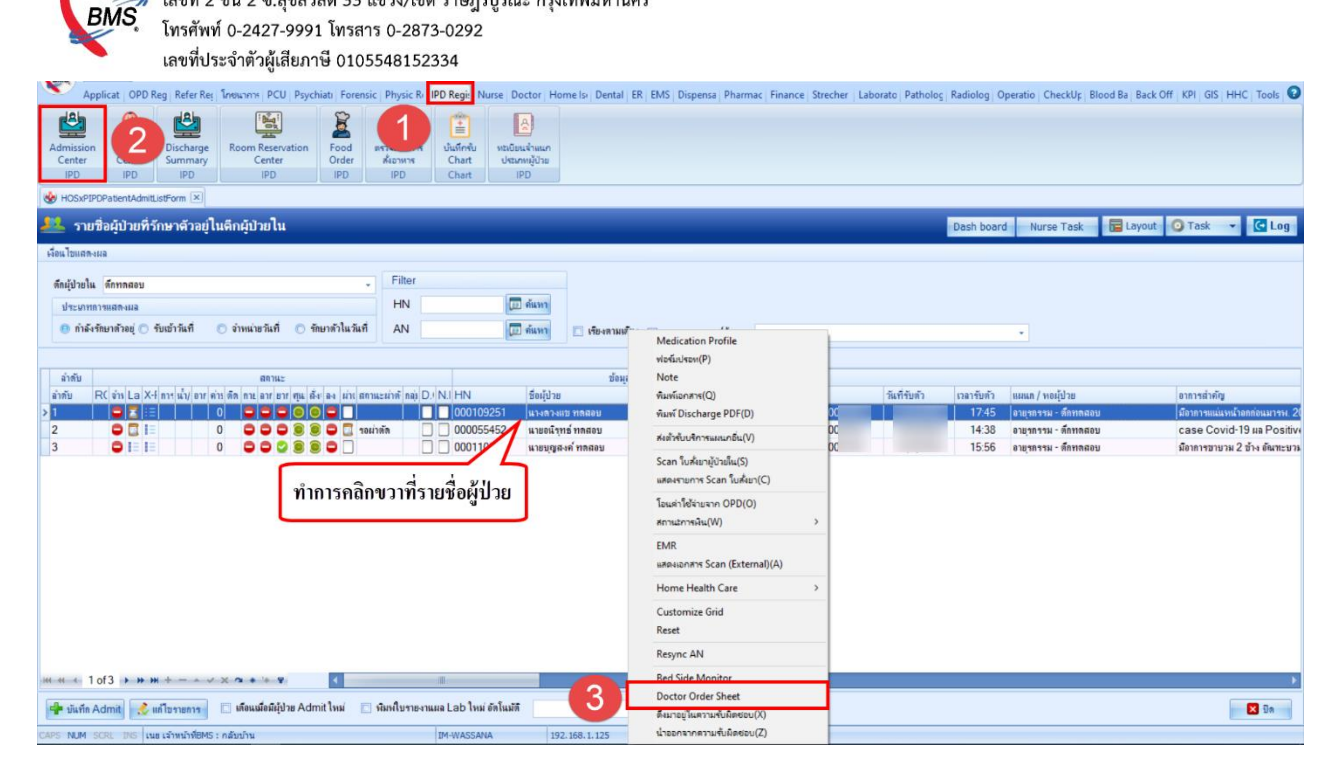

| 🌸 HOS  | xPIPDNurseWorkShiftPatientS | SummaryForm |                                                                                                    | - 0                                                                       | ×  |
|--------|-----------------------------|-------------|----------------------------------------------------------------------------------------------------|---------------------------------------------------------------------------|----|
| ข้อมูล | มการรักษาพยาบาลผู้ป่วย      | IPD HN :    | AN : ชื่อ : นางดวงแช ทดสอบ                                                                                                   | GL CL                                                                     | og |
| G      | Admit Sul 5                 | Add Order   | 🕞 Refresh 🛛 🖶 พิมพ์ 🔅 Review Mode (Active Co                                                                                 | ntinue)                                                                   |    |
| G      | Visit EMR                   |             |                                                                                                    |                                                                           | ^  |
| 0      | Order Sheet                 | 4           | [Add Order]                                                                                                    | DOCTOR'S ORDER SHEET [Template Order] [Med. Reconciliation] [SOAP]        |    |
| •      | ฟอร์มปรอท                   | AN :        | HN : ชื่อ : นางดวงแข ทดสอบ อายุ : 7                                                                                          | 1 CD :                                                                    |    |
|        | Lab History                 | Date Time   | ORDER FOR ONE DAY                                                                                                    | CONTINUOUS ORDER                                                          |    |
|        | X-Ray                       |             |                                                                                                    |                                                                           |    |
| 0      | Doctor Order                |             | Medication                                                                                                    |                                                                           |    |
| 0      | Order Summary               | [ Edit ]    | - ยาหม่องไพล 20 g. ขวด<br>ทานวดูบริเวณที่ปวด วันละ 2 ครั้ง เข้า - เย็น                                                       |                                                                           |    |
| 0      | Order Plan                  | [ReOrder]   | ผู้รับสาสง: แขะเจ้าหน้าที่BMS                                                                                                |                                                                           |    |
| •      | Nurse Schedule              |             | Nat : 100 14 mu mbm5                                                                                                    |                                                                           |    |
| G      | Discharge Summary           |             | Medication                                                                                                    |                                                                           |    |
| •      | Assessment                  | [Edit]      | - ORS 5.09 g ซอง                                                                                                    |                                                                           |    |
| G      | Scan Document               | [ReOrder]   | นายา 1 ช่อง ละลายนา 1 แกว จบบอย ๆ แทนนา<br>ผู้รับศาสัง: แม เจ้าหน้าที่BMS                                                    |                                                                           |    |
|        |                             | []          | ผู้สิ่ง : <i>เนย เจ้าหน้าที่BMS</i>                                                                                          |                                                                           |    |
|        |                             |             | Medication                                                                                                    | 0#                                                                        |    |
|        |                             | [ Edit ]    | - PARACETAMOL TAB 325 mg. เม็ด [STAT]<br>กินครั้งละ 1 เม็ด ทุก 4-6 ชั่วโมง เวลาปวด หรือ มีใช้<br>ผู้สิมค์ส่ง: ณะ ผ่าน่าทียงร | - LORAZEPAM TAB. 0.5 mg. เม็ด >กินครั้งละ 1 เม็ด วันละ 1 ครั้ง<br>ก่อนนอน | *  |
|        |                             | RTF HTML    |                                                                                                    |                                                                           |    |
|        |                             |             |                                                                                                    | 🗋 ນັນນົກ 🛛 🖬 ນິດ                                                          |    |

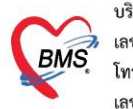

| S HOSKPIPDDoctororderentryrorm                     | - 5                                                                                                 |
|----------------------------------------------------|----------------------------------------------------------------------------------------------------|
| IPD Doctor Sheet Order                             |                                                                                                    |
| Doctor Order                                       | Order Detail วาตวูป Order Sheet Visit EMR ฟลร์มปรอพ LAB X-Ray                                       |
| วันที่ 31/7/2565 - 🗆 รคส.<br>เวลา 14:25 🛟 Template | AN สื่อ นางดวงแข หต่อม อายุ<br>BP / Temp C. Pulse /Min. RR /Min. BW 75.0 Kgs. Sp02 RA 02 Height BSA |
| แพทย์ เนย เจ้าหน้าที่BMS 🔹                         |                                                                                                    |
| S                                                  | Jstum Continue Medication Operation Examination Other Home M. Off Task - Oblete Reset               |
| 0                                                  | ทำการเลือกประเภทในการคีย์ Order                                                                     |
| A                                                  | สำคับ ประเภท ศาสิ่ง เวลารับศาสิ่ง เวลารับศาสิ่ง                                                     |
| p                                                  |                                                                                                    |
| Risk                                               | <no data="" display="" to=""></no>                                                                  |
| Note                                               |                                                                                                    |
|                                                    |                                                                                                    |
| 🐻 ลบ                                               | 🎦 บันทึก 🛛 บิด                                                                                      |

หมายเลข 1 ประเภท Medication คือการคีย์ข้อมูลยา

หมายเลข 2 ประเภท Operation คือการคีย์ข้อมูลหัตถการ

หมายเลข 3 ประเภท Examination คือการคีย์ข้อมูล Radiology และ Lab

**หมายเลข 4** ประเภท Other คือการคีย์ข้อมูลอื่นๆ เช่น คำสั่ง Admit,การ Consult,การ Record V/S เป็นต้น

หมายเลข 5 ประเภท Home Medication คือการบันทึกรายการยากลับบ้าน

- ประเภท Medication คือการคีย์ข้อมูลยา คลิกที่ปุ่ม Medication >ระบุชื่อยา > ระบุวิธีใช้ พร้อมทั้งติ๊กว่าเป็นยา Continue หรือยา STAT >> กดปุ่ม Add

\*\* กรณีที่ไม่ได้ติ๊กเลือกว่าเป็นยา Continue หรือยา STAT รายการที่คีย์จะเป็นรายการทางฝั่ง One Day \*\*

| S HOSxPIPDDoctorOrderEntryForm | - • x                                                                                                |
|--------------------------------|----------------------------------------------------------------------------------------------------|
| IPD Doctor Sheet Order         | G tog                                                                                                |
| Doctor Order                   | Order Detail Order Sheet Visit EMR viasushavi LAB X-Ray                                              |
| วันที่ 31/7/2565 🕝 🔄 รคส.      | AN 640001039 ชื่อ นางดวงแขพดสอบ อายุ741ปี30 วัน                                                      |
| ເວລາ 14:25 🗘 Template          | BP / Temp C. Pulse /Min. RR /Min. BW 75.0 Kgs. Sp02 RA 02 Height BSA                                 |
| แพทย์ เนย เจ้าหน้าที่BMS -     | Detail 3                                                                                             |
|                                |                                                                                                    |
| s                              | 1752MM Medication · Continue Medication Operation Examination Other Home M. Off Task · ODelete Reset |
|                                | ชื่อราชการ PARACETAMOL TAB 325 mg. เม็ค หน่วยบรรจุ เม็ค 🖉 Mode 2 หมายเหตุ                            |
|                                | วิชีเข่ Dose หน่วย ความถี่ เวลา วันที่เริ่ม                                                          |
| 0                              | 2 IPRTPCM (1 เม็ด ปวดไข) กันครั้งละ 1 เม็ด แก้ไข Lock Pladd [F1] Consult 🤍 Quick mode                |
|                                | กันครั้งละ 1 เม็ด พุก 4-6 ขัวโมง เวลาปวดหรือมีใช้                                                    |
|                                | สำนวนจ่ายครึ่งแรก 0 : 🖸 STAT ผู้ป่วยแห้ยา :                                                          |
| A                              |                                                                                                    |
|                                | สำคัญ ประเภท เศาส์ STAT ทำต่อเนื่อง รับศาสัง เรอลารับศาสัง                                           |
|                                |                                                                                                    |
| ۲                              |                                                                                                    |
|                                |                                                                                                    |
| Pick                           | <no data="" display="" to=""></no>                                                                   |
| v s                            | - Teo auto to support                                                                                |
|                                |                                                                                                    |
| Note                           |                                                                                                    |
|                                |                                                                                                    |
|                                | + + + + + + + + + + + + + + + + +                                                                    |
| 🗧 🧧 ລນ                         | 🗋 ນັ້ນທຶກ 📔 🖬 🗎                                                                                      |

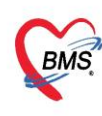

- ประเภท Operation คือการคีย์ข้อมูลหัตถการ คลิกที่ปุ่ม Operation > ระบุชื่อหัตถการ > สามารถระบุหมาย เหตุเพิ่มเติมในช่องหมายเหตุ >> กดปุ่ม Add

| HOSxPIPDDoctorOrderEntryForm – 🔿 🛪                                              |                                                                                                    |  |  |  |  |  |
|---------------------------------------------------------------------------------|----------------------------------------------------------------------------------------------------|--|--|--|--|--|
| IPD Doctor Sheet Order                                                          | Constant and the second second second second second second second second second second second second second se  |  |  |  |  |  |
| Doctor Order                                                                    | Order Detail 21091 Order Sheet Visit EMR Vastudsan LAB X-Ray                                                    |  |  |  |  |  |
| วันที่ <u>31/7/2565</u> - <b>ธ</b> ุดส.<br>เวลา <u>14:25 </u> ‡ <u>Template</u> | AN ชื่อ นางดวงแข หตุสอบ อายุ<br>BP, / Temp, C. Pulse /Min. RR, /Min. BW 75.0 Kgs. SpO2 RA O2 Height BSA         |  |  |  |  |  |
| แพทย์ เนย เจ้าหน้าที่BMS -                                                      | Detail                                                                                                    |  |  |  |  |  |
| 5                                                                               | Doctor Order<br>13213711 Operation Continue Medication Operation Examination Other Home M. 3 ask  ODelete Reset |  |  |  |  |  |
| 1                                                                               | ชื่อพัฒการ EKG monitor                                                                                          |  |  |  |  |  |
| °                                                                               | หมายเหตุ at 12.00 น. วันพรุ่งนี้                                                                                |  |  |  |  |  |
|                                                                                 |                                                                                                    |  |  |  |  |  |
| A                                                                               |                                                                                                    |  |  |  |  |  |
|                                                                                 | สำตับ ประเภท คำสั่ง STAT ทำต่อเนื่อง รับคำสั่ง ผู้รับคำสั่ง เวลารับคำสั่ง                                       |  |  |  |  |  |
| P                                                                               |                                                                                                    |  |  |  |  |  |
| Risk                                                                            | <no data="" display="" to=""></no>                                                                              |  |  |  |  |  |
| Note                                                                            |                                                                                                    |  |  |  |  |  |
|                                                                                 | (( ( ( ) ))))) + − ∧ √ X /3 # '+ ¶ ( )                                                                          |  |  |  |  |  |
| 📕 ອິມ                                                                           | 🕒 บันทึก 🛛 ปีด                                                                                                  |  |  |  |  |  |

- ประเภท Examination คือการคีย์ข้อมูล Radiology และ Lab คลิกที่ปุ่ม Examination

**การสั่ง Lab** ทำการระบุประเภทในช่อง Examination > Lab > ทำการคลิกที่ปุ่ม Form Order > ทำการเลือก รายการ Lab > กดปุ่มบันทึก

| W HOSXPIPDDoctorOrderEntryForm                    |                                                                                                    |
|---------------------------------------------------|----------------------------------------------------------------------------------------------------|
| IPD Doctor Sheet Order                            |                                                                                                    |
| Doctor Order                                      | Order Detail อาครูป Order Sheet Visit EMR ฟอร์มปรอท LAB X-Ray                                                                                                    |
| วันที่ 31/7/2565 - ⊡รคส.<br>เวลา 14:25 ‡ Template | AN ชื่อ นางดวงแขพดสอบ อายุ<br>BP / Temp C. Pulse //Min. RR //Min. BW 75.0 Kgs. Sp02 RA 02 Height BSA                                                                                   |
| แพทย์ เนย เจ้าหน้าที่BMS 🔹                        | Detail                                                                                                    |
| S                                                 | Doctor Order  JSEUM Examination · Continue Medication Operation Examination Other Home M. Off Task · Obelete Rese                                                                      |
| 0                                                 | NUBLING                                                                                                    |
|                                                   | วันที่เริ่ม - วันที่/เวลา รับคำสั่ง -                                                                                                    |
| A                                                 | HOSPLabOrderEntryForm                                                                                                    |
| P                                                 |                                                                                                    |
| Risk                                              | LABORATORY ใบส่งตรวจหางเคมีคลินิก (CHEMISTRY)                                                                                                    |
|                                                   | HEMATOLOGY         Blood Sugar         Cholesterol         Z Liver function test (LFT)           CHEMISTRY         Blood Sugar(lulikinemmn)         Triglyceride         Total protein |
| Note                                              | IMMUN0LOGY         V         BUN         Electrolyte         Globulin           MICR0810L0GY         Creatinine (Cr)         Electrolyte         Total bilinubin (TB)                  |
| 🛢 ຄນ                                              | BLOOD BANK         Uric acid         Calcium(Ca)         Direct bilirubin (DB)           Trans Automa         Hb A1C         Phosphorus (P)         SGOT (AST)                         |

เอกสารฉบับนี้จัดทำขึ้นสำหรับโรงพยาบาลยะหริ่ง จังหวัดปัตตานี เท่านั้น ห้ามเผยแพร่โดยมิได้รับอนุญาต

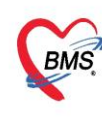

การสั่ง X-Ray ทำการระบุประเภทในช่อง Examination > Radiology > ทำการคีย์รายการ X-Ray ในช่องชื่อ

## รายการ > ทำการเลือกรายการ >> กดปุ่ม Add

| HOSxPIPDDoctorOrderEntryForm | HOSxPIPDDoctorOrderEntyForm – 🗸 🛪                                                                                                    |  |  |  |  |  |  |
|------------------------------|----------------------------------------------------------------------------------------------------|--|--|--|--|--|--|
| IPD Doctor Sheet Order       |                                                                                                    |  |  |  |  |  |  |
| Doctor Order                 | Order Detail อาตรูป Order Sheet Visit EMR ฟอร์มปรอบ LAB X-Ray                                                                                                    |  |  |  |  |  |  |
| วันที่ 31/7/2565 , 🗈 รคส.    | AN ชื่อ นางดวงแข พดสอบ อายุ                                                                                                    |  |  |  |  |  |  |
| เวลา 14:25 🛟 Template        | BP / Temp C. Pulse /Min. RR /Min. BW 75.0 Kgs. Sp02 RA 02 Height BSA                                                                                                   |  |  |  |  |  |  |
| แพทย์ เนย เจ้าหน้าที่BMS -   | Detail                                                                                                    |  |  |  |  |  |  |
| s                            | Doctor Order<br>JSSIAW E. 1 Continue Medication Ope 2 Examination Other Home M. 3 ask  ODelete Reset                                                                   |  |  |  |  |  |  |
| 0                            | Examination     Radiology     filas:unn     OR     CR       WNITUME     examination_name     COR (AP)     Form Order       OR (PA)     COR AP Supine     COR AP Supine |  |  |  |  |  |  |
| A                            | วันที่เริ่ม - วันที่/เวลา รับศาลัง -                                                                                                    |  |  |  |  |  |  |
| p                            | 2 1 Examination Lab : CBC : <profile></profile>                                                                                                    |  |  |  |  |  |  |
| Risk                         |                                                                                                    |  |  |  |  |  |  |
| Note                         | ₩.₩                                                                                                    |  |  |  |  |  |  |

- ประเภท Other คือการคีย์ข้อมูลอื่นๆ คลิกที่ปุ่ม Other > ระบุคำสั่ง Other >> กดปุ่ม Add

| HOSxPIPDDoctorOrderEntryForm                                    |                                                                                                    |  |  |  |  |  |
|-----------------------------------------------------------------|----------------------------------------------------------------------------------------------------|--|--|--|--|--|
| IPD Doctor Sheet Order                                          | eo log                                                                                                    |  |  |  |  |  |
| Doctor Order                                                    | Order Detail 21091 Order Sheet Visit EMR Vasialsavi LAB X-Ray                                                                                                    |  |  |  |  |  |
| วันที่ <u>31/7/2565</u> - ⊡รคส.<br>เวลา <u>15:11</u> ; Template | AN 640001039 ชื่อ นางดวงแขพดสอบ อายุ 74 ปี 30 วัน<br>BP / Temp C. Pulse //Min. RR //Min. BW 75.0 Kgs. SpO2 RA O2 Height BSA                                                                                                    |  |  |  |  |  |
| แพทย์ เนย เจ้าหน้าที่BMS -                                      | Detail                                                                                                    |  |  |  |  |  |
| s                                                               | Jszum Other     Continue     Medication     Operation     Examination     Other     Home M.     Off     Task <ul> <li>Delete</li> <li>Reset</li> </ul>                                                                                                    |  |  |  |  |  |
| 0                                                               | الفعتاقات<br>Record V/S q 4 hr.]<br>1 المعاد المعاد |  |  |  |  |  |
| A                                                               | สำคับ ประเภท ศำสิ้ง เวลาวับศำลัง เวลาวับศำลัง                                                                                                    |  |  |  |  |  |
| P                                                               |                                                                                                    |  |  |  |  |  |
| Risk                                                            | <no data="" display="" to=""></no>                                                                                                    |  |  |  |  |  |
| Note                                                            |                                                                                                    |  |  |  |  |  |
|                                                                 | H H I I I H H H H H H H J K J K H H K H H H H H H                                                                                                    |  |  |  |  |  |
| 📴 ລນ                                                            | 🗅 ນັນນຳກ 🚺 ນິດ                                                                                                    |  |  |  |  |  |

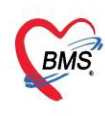

- ประเภท Home Medication คือการบันทึกรายการยากลับบ้าน คลิกที่ปุ่ม Home Medication > ระบุชื่อยา >

## ระบุวิธีใช้ > ระบุจำนวน >> กดปุ่ม Add

| HOSxPIPDDoctorOrderEntryForm                       | - <del>-</del> - <del>-</del>                                                                                                    |
|----------------------------------------------------|----------------------------------------------------------------------------------------------------|
| IPD Doctor Sheet Order                             | G Log                                                                                                    |
| Doctor Order                                       | Order Detail 21091 Order Sheet Visit EMR Nashsham LAB X-Ray                                                                                                    |
| วันที่ 31/7/2565 - 🗆 รคส.<br>เวลา 15:11 🛟 Template | AN         ชื่อ มางดวงแข พดสอบ         อายุ           BP.         /         Temp.          C.         Pulse         /Min.         RR.          /Min.         BW 75.0 Kgs.         Sp02 RA         02          Height         BSA |
| แพทย์ เนย เจ้าหน้าที่BMS 🔹                         | Detail                                                                                                    |
| s                                                  | Doctor Order<br>שלאבאזיז Home Medication  Continue Medication Operation Examination Other Home M. Off Task  Delete Reset                                                                                                    |
|                                                    | ชื่อรายการ PARACETAMOL TAB 500 mg. เม็ด หน่วยบรรจุ เม็ด พม่วยเหตุ                                                                                                    |
| • 3                                                | ช่านวน วิธีใช่ Dose หน่วย ความถี่ เวลา วันที่เริ่ม 1 -<br>10 ] IPRTPCM (I เม็ต ปวดใช้) กันครั้งละ 1 เม็ต  2 Lock Placid [F1] □ Consult © Quick mode                                                                              |
|                                                    | ศารนอก สวิน กินครั้งละ 1 เม็ด ทุก 4-6 ขัวโมง เวลาปวดหรือมีไข้                                                                                                    |
| Α                                                  | สำนวนจ่ายครั้งแรก 10 : CSTAT ผู้ป่วยแพ้ยา : Med. Recondle. DI Check 1 : วัน                                                                                                    |
|                                                    | สาตับ ประเภท ศาสั่ง STAT ท่าต่อเนื่อง รับศาสั่ง เรือบศาสั่ง เรือบศาสั่ง                                                                                                    |
| p                                                  |                                                                                                    |
| Risk                                               | <no data="" display="" to=""></no>                                                                                                    |
| Note                                               |                                                                                                    |
|                                                    |                                                                                                    |
| 🧧 🗧 ລນ                                             | 🗎 บันทึก 🛛 ปีด                                                                                                    |

# 4. การรับคำสั่งแพทย์ (Order Plan)

- คลิกที่แถบ Order Paln > รับคำสั่งแพทย์โดยการระบุเวลาที่ทำกิจกรรม >> กดปุ่มบันทึก

| ข้อมล | การรักษาพยาบาลผู้ป่ว | ຍ IPD  | HN:000109   | 251 AN   | : 640001039           | ชื่อ : นางดวงแ | ุข ทด | สอบ         |                                                                                                    |               |                                      | C Log       |
|-------|----------------------|--------|-------------|----------|-----------------------|----------------|-------|-------------|----------------------------------------------------------------------------------------------------|---------------|--------------------------------------|-------------|
|       |                      | ลำดับ  | วันที่สั่ง  | เวลาสั่ง | ผ้สั่ง                | Oneday / Co    | Type  | ประเภท      | ค่าสั่ง                                                                                                    | ดารางวันที่ทำ | เวลาที่ทำ                            | วันที่เริ่ม |
| •     | Visit EMR            | >1     | 31/7/2565   | 15:11    | เนย<br>เจ้าหน้าที่BMS | Continue       | 6     | Medication  | PARACETAMOL TAB 325 mg. เม็ด<br>กินครั้งละ 1 เม็ด ทก 4-6 ขัวโมง เวลาปวด                                                 | 2             |                                      |             |
| 0     |                      | 2      | 31/7/2565   | 15:11    | เนย<br>เจ้าหน้าที่BMS | One Day        | m     | Operation   | Er รับคำสั่งแพทย์โดยการระบุเวลา<br>at                                                                                   | ที            | interval_name                        |             |
| •     |                      | 3      | 31/7/2565   | 15:11    | เนย<br>เจ้าหน้าที่BMS | One Day        | iii   | Examination | La ทำกิจกรรม                                                                                                    | $\geq$        | 02, 10, 18                           |             |
| •     |                      | 4      | 31/7/2565   | 15:11    | เนย<br>เจ้าหน้าที่BMS | One Day        | iii   | Examination | Lab : Creatinine ( Cr ) : <profile></profile>                                                                           |               | 06, 10, 14, 18, 22<br>06, 12, 18, 24 |             |
| 0     | X-Ray                | 5      | 31/7/2565   | 15:11    | เนย<br>เจ้าหน้าที่BMS | One Day        | iii   | Examination | Lab : BUN : <item></item>                                                                                               |               | 06, 14, 22<br>06, 14, 22             |             |
|       | Order Summan:        | 6      | 31/7/2565   | 15:11    | เนย<br>เจ้าหน้าที่BMS | One Day        |       | Other       | Consult จิดเวช พรุ่งนี้ 09.00 น.                                                                                        |               | 07<br>07, 11, 15                     | -           |
| 0     | Order Plan           | 1      |             | 23:57    | เนย<br>เจ้าหน้าที่BMS | One Day        | ø     | Medication  | ยาหม่องไพล 20 g. ขวด<br>ทานวดบริเวณที่ปวด วันละ 2 ครั้ง เช้า<br>เย็น                                                    | ทุกวัน        | 08, 17                               |             |
| •     | Nurse Schedule       | 8      |             | 23:50    | เนย<br>เจ้าหน้าที่BMS | One Day        | 6     | Medication  | ORS 5.09 g ชอง<br>น่ายา 1 ชอง ละลายน้ำ 1 แก้ว จิบบ่อย ๆ<br>แทนน้ำ                                                       | ทุกวัน        | ไม่ระบุเวลา                          | -           |
| 6     | Assessment           | 9      |             | 23:38    | เนย<br>เจ้าหน้าที่BMS | One Day        | ø     | Medication  | PARACETAMOL TAB 325 mg. เม็ด<br>[STAT]<br>กินครั้งละ 1 เม็ด ทุก 4-6 ชั่วโมง เวลาปวด<br>หรือ มีไข้                       | ทุกวัน        | 23                                   |             |
| 0     | San Document         | 10     |             | 23:20    | เนย<br>เจ้าหน้าที่BMS | One Day        | ø     | Medication  | TOLPERISONE 50 mg. เม็ด<br>กินครั้งละ 1 เม็ด วันละ 3 ครั้ง<br>หลังอาหาร เข้า - เที่ยง - เย็น                            | ทุกวัน        | 08, 16, 24                           | -           |
|       |                      | 11     |             | 23:20    | เนย<br>เจ้าหน้าที่BMS | Continue       | ø     | Medication  | CARMINATIVE MIXTURE 180 ml. ขวด<br>กินครั้งละ 2 ช้อนโต๊ะ วันละ 3 ครั้ง<br>หลังอาหาร เช้า - เที่ยง - เย็น<br>Note : test | ทุกวัน        | 08,12,17                             | -           |
|       |                      | 12<br> | 1 of 14 🔸 🗰 | 23:20    | เนย<br>* × ว + '+ ?   | Continue       | ~     | Medication  | AMOXICILLIN CAP 250 mg. เม็ด<br>กินครั้งละ 1 เม็ด วันละ 3 ครั้ง<br>เเ                                                   | ทกวัน         | 08.12.17                             |             |
|       |                      |        |             |          |                       |                |       |             |                                                                                                    |               | 🗋 บันทึก                             | 🗙 ปิด       |

\*\* กรณีที่ยาเป็น One Day/ Continue ที่ไม่สามารถระบุช่วงเวลาที่แน่นอนได้ ให้ระบุเวลาที่ทำเป็น PRN หรือไม่ ระบุเวลากำหนดวันที่เริ่ม, เวลาที่เริ่ม และวันที่หยุด, เวลาที่หยุด \*\*

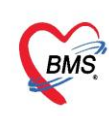

| 🛞 н  | HOSxPPDNurseWorkShiftPatientSummaryForm – 🗸 🛪 |                                                                                           |               |              |             |           |            |          |         |               |
|------|-----------------------------------------------|-------------------------------------------------------------------------------------------|---------------|--------------|-------------|-----------|------------|----------|---------|---------------|
| ข้อม | มุลการรักษาพยาบาลผู้ปัว                       | u IPD HN : AN :                                                                           | ชื่อ : นาง    | เดวงแข ทดสอบ |             |           |            |          |         | C Log         |
|      | Admit Summary                                 | คำสั่ง                                                                                    | ดารางวันที่ทำ | เวลาที่ทำ    | วันที่เริ่ม | เวลาเริ่ม | วันที่หยุด | เวลาหยุด | แผนเวลา | วันที่/เวลา 📤 |
|      | Visit EMR                                     | PARACETAMOL TAB 325 mg. เม็ด<br>> กินครั้งละ 1 เม็ด ทุก 4-6 ชั่วโมง เวลาปวด<br>หรือ มีไข้ | ทุกวัน        | ไม่ระบุเวลา  | 31/7/2565   | 08:00     | 2/8/2565   | 08:00    |         | 31/7/256:     |
| C    | Order Sheet                                   | EKG monitor<br>at 12.00 น. พรุ่งนี้                                                       |               |              |             |           |            |          |         |               |
| C    | ฟอร์มปรอท                                     | Lab : CBC : <profile></profile>                                                           |               |              |             |           |            |          |         |               |
| G    | Lab History                                   | Lab : Creatinine ( Cr ) : <profile></profile>                                             |               |              |             |           |            |          |         |               |
| G    | X-Ray                                         | Lab : BUN : <item></item>                                                                 |               |              |             |           |            |          |         |               |
| C    | Doctor Order                                  | Consult จิดเวช พรุ่งนี้ 09.00 น.                                                          |               |              |             |           |            |          |         |               |

# \*\* กรณีที่แพทย์ทำการสั่งรายการวันนี้แต่ต้องการให้เริ่มทำกิจกรรมที่สั่งวันพรุ่งนี้ ให้ระบุวันที่เริ่ม, เวลาที่เริ่ม และ วันที่หยุด, เวลาที่หยุด เป็นวันถัดไป \*\*

| œ  |                                                                                         |                                                                                         |               |             |                      |                      |                          |          |             |               |
|----|-----------------------------------------------------------------------------------------|-----------------------------------------------------------------------------------------|---------------|-------------|----------------------|----------------------|--------------------------|----------|-------------|---------------|
| ข้ | อมุลการรักษาพยาบาลผู้ป่าย IPD HN : 000109251 AN : 640001039 ชื่อ : นางดวงแช ทดสอบ 🚺 🚺 🕼 |                                                                                         |               |             |                      |                      |                          |          |             |               |
|    | Admit Summary                                                                           | คำสั่ง                                                                                  | ดารางวันที่ทำ | เวลาที่ทำ   | วันที่เริ่ม          | เวลาเริ่ม            | วันที่หยุด               | เวลาหยุด | แผนเวลา     | วันที่/เวลา 📤 |
| Ē  | G Visit EMR                                                                             | PARACETAMOL TAB 325 mg. เม็ด<br>กินครั้งละ 1 เม็ด ทุก 4-6 ชั่วโมง เวลาปวด<br>หรือ มีไข้ | ทุกวัน        | ไม่ระบุเวลา | 31/7/2565            | 08:00                | 2/8/2565                 | 08:00    |             | 31/7/256      |
| C  | G Order Sheet                                                                           | I EKG monitor<br>at 12.00 น. พร่งนี้                                                    | ทุกวัน        | 12          | 1/8/2565 •           | 12:00                | 1/8/2565                 | 12:00    | 12:00       | 1/7/256       |
|    | 🗗 ฟอร์มปรอท                                                                             | Lab : CBC : <profile></profile>                                                         |               |             | ุ 4 สิงหาคม          | → ∢ 2                | 2565 🕨                   |          |             |               |
| C  | 🗗 Lab History                                                                           | Lab : Creatinine ( Cr ) : <profile></profile>                                           |               |             | 25 26 27             | 7 28 29 3            | ส อ<br>0 <mark>31</mark> |          |             |               |
| C  | G X-Ray                                                                                 | Lab : BUN : <item></item>                                                               |               |             | <b>2</b> 3<br>8 9 10 | 3 4 5<br>) 11 12 1   | 6 7<br>3 14              |          |             |               |
| C  | G Doctor Order                                                                          | Consult จิดเวช พรุ่งนี้ 09.00 น.                                                        |               |             | 15 16 17<br>22 23 24 | 7 18 19 2<br>25 26 2 | 0 21<br>7 28             |          |             | -             |
|    | 🔂 Order Summary                                                                         | ยาหม่องไพล 20 g. ขวด                                                                    |               |             | 29 30 31             | 1 2                  | 3 4                      |          |             |               |
|    | • Order Plan                                                                            | ทานวดบริเวณที่ปว <sup>ั</sup> ด วันละ 2 ครั้ง เข้า -<br>เย็น                            | ทุกวัน        | 08, 17      | Today                | Cle                  | ar 2565                  | 17:00    | 08:00,17:00 | .0/5/256      |

# การยกเลิกรับคำสั่ง > คลิกขวาที่รายการที่ต้องการยกเลิกการรับคำสั่ง > ยกเลิกการรับคำสั่ง

| S HO  | save provide works and a second second s |               |            |          |                       |               |       |             |                                                                        |               |           |               |
|-------|----------------------------------------------------------------------------------------------------|---------------|------------|----------|-----------------------|---------------|-------|-------------|------------------------------------------------------------------------|---------------|-----------|---------------|
| ข้อมู | ลการรักษาพยาบาลผู้ป่                                                                                                    | u IPD         | HN :       | LAN      |                       | ชื่อ : นางดวง | แบ ทด | สอบ         |                                                                        |               |           | C Log         |
|       | Admit Summary                                                                                                    | ล่าดับ        | วันที่สั่ง | เวลาสั่ง | ผู้สั่ง               | Oneday / Co   | Type  | ประเภท      | ด่าสั่ง                                                                | ดารางวันที่ท่ | เวลาที่ทำ | วันที่เริ่ม 🧖 |
|       |                                                                                                    | <b>&gt;</b> 1 | 31/7/2565  |          | เนย<br>เจ้าหน้าที่BMS | Continue      | ø     | Medication  | PARACETAMOL TAB 325 mg เป็<br>กินครั้งล ยกเลิกการนัดสำคัญ<br>หรือ มีใน |               | ระบุเวลา  | 31/7/2565     |
| 0     |                                                                                                    | 2             | 31/7/2565  | 15:11    | เนย<br>เจ้าหน้าที่BMS | One Day       | n     | Operation   | EKG mointer<br>at 12.00 น. พรุ่งนี้                                    | ทุกวัน        | 12        | 1/8/2565      |
| C     |                                                                                                    | 3             | 31/7/2565  | 15:11    | เนย<br>เจ้าหน้าที่BMS | One Day       | iii   | Examination | Lab : CBC : <profile></profile>                                        |               |           |               |

## 5. การบันทึกเวลาที่ทำกิจกรรม(Nurse Schedule)

| HOS    | xPIPDNurseWorkShiftPatier                        | ntSummaryForm  |                   |                |              |               |         |                                                                                                    | - 8                                       | , × |
|--------|--------------------------------------------------|----------------|-------------------|----------------|--------------|---------------|---------|----------------------------------------------------------------------------------------------------|-------------------------------------------|-----|
| ข้อมูล | การรักษาพยาบาลผู้ป่ว                             | as IPD HN :    | AN :              | _              | ชื่อ         | : นาง         | เดวงแ   | ย หตุสอบ                                                                                                    | GL                                        | Log |
| 0      | Admit Summary                                    | แสดงข้อมูลวันเ | ที่ 31/7/2565 -   | Refres         | h            | Upda          | ite Pla | 📄 🗈 แสดงเฉพาะช่วงเวลาในเวรท                                                                                                    | างาน 🖾 No Filter 💼 แสดงรายการที่ Off แล้ว |     |
| 6      | Visit EMR                                        | ผู้ป่วยในความ  | ຈັນผิดชอบ         |                |              |               |         | กรองรายการ                                                                                                    | ประเภทรายการ                              |     |
| 0      | Order Sheet                                      | <u></u>        |                   |                |              |               | All     |                                                                                                    |                                           |     |
|        |                                                  | ลำดับ AN       | ชื่อผู้ป่วย       | ข้อ:<br>หมายเล | มูลรา<br>0.1 | ยการ<br>ประเม | STAT    | สถาง ศาสัง                                                                                                    |                                           | 3   |
| 6      | Lab History                                      | 1              | นางดวงแข ทดสอบ    | TT1            |              | 2             |         | PARACETAMOL TAB 325<br>mg. เม็ด                                                                                                    |                                           |     |
| 0      |                                                  |                |                   |                | ~            |               |         | <ul> <li>กินครั้งละ 1 เมด ทุก 4-6<br/>ขั้วโมง เวลาปวด หรือ มีไข้</li> </ul>                                                                                  | ชองเวลาททากจกรรมท                         |     |
| 6      | Doctor Order                                     | >2             | นางดวงแข ทดสอบ    | TT1            |              | è             | V       | DIMENHYDRINATE TAB 50<br>mg. เม็ค [STAT]                                                                                                    | มีการรับคำสังในหน้า                       |     |
| 0      |                                                  |                |                   |                |              |               |         | หลังอาหาร เข้า - เทียง - เย็น                                                                                                    | 3 00 Order Plan                           |     |
| 6      | Order Plan                                       | 3              | นางดวงแข ทดสอบ    | TT1            | •            | é             |         | AMOXICILLIN CAP 250 mg.<br>ເນັດ<br>ກິນດະ້ຽນລະ 1 ເນັດ ວັນລະ 3 ค <sup>3</sup>                                                                                  |                                           |     |
| 0      | Discharge Summary<br>Assessment<br>Scan Document | 4              | นางดวงแข ทดสอบ    | Π1             | ۲            | 0             | •       | หลังอาหาร เข้า - เทียง - เย็น<br>CARMINATIVE MIXTURE 18<br>ml. ขวด<br>กินครั้งละ 2 ข้อนโต๊ะ วันละ 3<br>ครั้ง หลังอาหาร เข้า - เทียง -<br>เป็น<br>Note - test |                                           |     |
|        |                                                  | ня ня а 2 of 4 | ▶ ₩ ₩ + - × v × 0 | • '= ¥         |              | 4             |         |                                                                                                    | 🕒 บันเร็ก 🚺 ปีล                           |     |

<u>ความหมายสีสถานะตารางทำงาน</u>

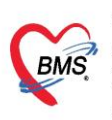

- 📕 ยังไม่ได้บันทึกกิจกรรมพยาบาลและเลยเวลาที่ต้องทำ <u>(สีแดง)</u>
- บันทึกกิจกรรมพยาบาลแล้ว (สีเขียว)
- 📕 ยาที่ต้องการข้าม Dose (สีม่วง)
- ถึงเวลาทำและยังไม่ได้บันทึกกิจกรรมพยาบาล (สีส้ม)
- **ย**ังไม่ถึงเวลาทำกิจกรรมพยาบาล <u>(สีน้ำเงิน)</u>
- 📃 รอทำกิจกรรมพยาบาลกรณีที่ไม่สามารถระบุเวลาได้ <u>(สีขาว-ครีม)</u>
- 📕 รายการนั้นถูก Off ตั้งแต่เวลาไหน <u>(สีเทา)</u>

คลิกที่แถบ Nurse Schedule > ดับเบิ้ลคลิกที่ช่องเวลาที่ทำกิจกรรม > ระบุชื่อผู้ปฏิบัติ > ติ๊กปฏิบัติเสร็จแล้ว > กดปุ่มบันทึก

| S HOS  |                       |        |              |                |                                                                         | - 8 X                                      |
|--------|-----------------------|--------|--------------|----------------|-------------------------------------------------------------------------|--------------------------------------------|
| ข้อมูล | เการรักษาพยาบาลผู้ป่ว | ย IPD  | HN :         |                | 1: ชื่อ : นางดวงแข ทดสอบ                                                | C Log                                      |
| 0      | Admit Summary         | แสดง   | ข้อมูลวันที่ | 31/7/256       | ) HOSxPIPDDoctorOrderNussePlanEntryForm – =<br>ເປັນກິດດ້ອດຈຽວມາມແລະເວລ  | ×<br>ff แล้ว                               |
| G      |                       | ผู้ปว  | ยในความรั    | บผิดชอบ        | ข้อมูลกิจกรรม                                                           | ປຣະເລາທຣາຍຄາຣ     Ope Day, Continue C STAT |
| G      | Order Sheet           |        |              |                | วันที่วางแผน 31/7/2565 - เวลา 16:00:00 👘 🛛 ปฏิบัติเสว็จแล้ว 🗔 ข้าม Dose |                                            |
| G      | ฟอร์มปรอท             | ล่าตับ | J AN         | ชื่อผู้ป่วย    | วันที/เวลาที่ทำ 31/7/2565 15:58:22 -                                    | 10 11 12 13 14 15 16 17 18 19 20 21 22 23  |
| •      | Lab History           | 1      |              | นางดวงแ        | 2 ผู้ปฏิบัติ เนย เจ้าหน้าที่BMS                                         |                                            |
| G      |                       | 2      |              | นางดวงแข       | รายละเอียด                                                              |                                            |
| G      | Doctor Order          | 3      |              | นางดวงแข       |                                                                         |                                            |
| •      |                       |        |              |                |                                                                         |                                            |
| •      | Order Plan            | /4     |              | 11 10 10 10 10 |                                                                         |                                            |
| 0      | Nurse Schedule        | 5      |              | 11240241131    | รายอะเอียดต่าสัง                                                        |                                            |
| 0      | Discharge Summary     | 5      |              | 1 100 2042     | ARACETAMOL TAB 325 mg. ເລັດ                                             |                                            |
| 0      | Assessment            | 6      |              | 112402403      | นหรวจตะ 1 เมต ฟุท 4∼0 าว เมว เหล่า และ เส                               |                                            |
| 0      | Scan Document         | Ŭ      |              | u lou sou b    |                                                                         |                                            |
|        |                       | 7      |              | นางดวงแข       | 4                                                                       |                                            |
|        |                       |        | 4 of 7       | • • • • +      | 🛢 ລນ                                                                    |                                            |
|        |                       |        |              |                |                                                                         | 🕒 บันทึก 🛛 ปิด                             |

\*\* กรณีดับเบิ้ลคลิกที่ช่วงเวลาที่เป็นรายการ Lab / X-Ray / หัตถการ จะแสดงปุ่ม Execute Job Detail ขึ้นมา เพื่อให้สามารถ สั่ง LAB / X-RAY / หัตถการ ขึ้นมาให้เลย ยกตัวอย่างเช่น การทำหัตถการ จะแสดงหน้าจอการสั่ง หัตถการขึ้นมา \*\*

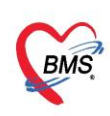

| ข้อมล | การรักษาพยาบาลผู้ป่ว                                               | ຍ IPD               | HN:                       | AN                                             | : ชื่อ : นางควงแข ทดสอบ                                                                                                    | C Log                                    |
|-------|--------------------------------------------------------------------|---------------------|---------------------------|------------------------------------------------|----------------------------------------------------------------------------------------------------|------------------------------------------|
| 0     | Admit Summary                                                      | แสดงร<br>ผู้ป่ว     | ข้อมูลวันที่<br>ยในความร้ | ับผิดชอบ                                       | 😸 HOSsPEPDDectorOrderNussePlanEntryForm – 🗆 🗙<br>บันทึกเกิจกรรมเพยาบาล                                                                                                    | ลัว<br>ประเภทรายการ                      |
| G     | Order Sheet                                                        |                     |                           |                                                | ข้อมูลก็จกรรม<br>วันที่วางแผน /2565 · เวลา 12:00:00 ; □ปฏิบัติเสร็จแล้ว □ ข้าม Dose                                                                                                    | One Day Continue STAT                    |
| •     |                                                                    | ล่าดับ              | AN                        | ชื่อผู้ป่วย                                    | วันที/เวลาที่ทำ 31/7/2565 16:03:14 - Execute Job Detail                                                                                                    | กดปุ่ม Execute Job Detail 19 20 21 22 23 |
|       | Lab History<br>X-Ray                                               | 1                   | 640001<br>039             | นางดวงแขทย<br>😸 HOSxPIPDPati                   | ผู้ปฏิบัติ เนย เจ้าหน้าที่BMS -<br>entAdmitNurseOperationEntryForm – – – ×                                                                                                    |                                          |
| 6     |                                                                    | 2                   | 640001                    | <b>บันทึกหัด</b> ถกา<br>ข้อมูลหัดจการ          | ağı)anır 😗                                                                                                    |                                          |
| 6     | Order Summary<br>Order Plan                                        | 3                   | 640001<br>039             | ชื่อหัตุลการ<br>ผู้ทำหัตุลการ                  | EXGrmontor ข้ามาน 1 :<br>เมย เร้าหน้าที่BMS - []] พื้น ข้า าาคา 300.00                                                                                                    |                                          |
| G     | Nurse Schedule<br>Discharge Summary<br>Assessment<br>Scan Document | 4                   | 640001<br>039             | เวลาเริม<br>รายละเอียด<br>ICD9 Priority        | 31/7/2555 16:03:18<br>ทรวจสอบรายการ<br>0 :                                                                                                    |                                          |
|       |                                                                    | <mark>&gt;</mark> 5 | 640001<br>039             | ผู้ร่วมทำหัดกการ<br>🗣 เช่ม<br>ตำดับ ผู้ร่วมทำห | Anna Marana Marana Marana Marana Marana Marana Marana Marana Marana Marana Marana Marana Marana Marana Marana M<br>Marana Marana Marana Marana Marana Marana Marana Marana Marana Marana Marana Marana Marana Marana Marana Marana M |                                          |
|       |                                                                    | Het et a            | 5 of 5                    | 144 44 4 > >> >                                | <no data="" display:<br="" to="">+</no>                                                                                                    | 🕒 บันทึก 🛛 ปีด                           |

| 🍪 ноз  | SxPIPDNurseWorkShiftPatie           | ntSummaryForm                  |                             |                                                                                                    |                                                                                           |                                                    |                |                   |            |         |         |         | 5 X |
|--------|-------------------------------------|--------------------------------|-----------------------------|----------------------------------------------------------------------------------------------------|-------------------------------------------------------------------------------------------|----------------------------------------------------|----------------|-------------------|------------|---------|---------|---------|-----|
| ข้อมูล | ลการรักษาพยาบาลผู้ป่                | าย IPD HN :                    | L.                          | AN :                                                                                                    | ) ชื่อ : นางดวงแข ทดสอบ                                                                   |                                                    |                |                   |            |         |         |         | Log |
| •      | Admit Summary                       | แสดงข้อมูลวัน<br>ผู้ป่วยในความ | เที่ 31/7/256<br>มรับผิดชอบ | 🌸 HOSxPIPDDoctor                                                                                                    | OrderNursePlanEntryForm<br>เยาบาล                                                         | 2                                                  | – 🗖 X<br>💽 Log | ff แล้ว<br>ประเภท | รายการ     |         |         |         |     |
| 6      | Order Sheet                         |                                |                             | ข้อมูลกิจกรรม<br>วันที่วางแผน                                                                                                    | 31/7/2565 - ເວລາ 17:00:00                                                                 | ไปฏิบัติเสร็จแล้ว อ ขั                             | าม Dose กิด    | าปุ่ม Execute     | e Job Dets | il      | STAT    |         | _   |
|        | ฟอร์มปรอท<br>Lab History            | ลำดับ AN<br>1                  | ชื่อผู้ป่วย<br>นางดวงแข     | วันที่/เวลาที่ทำ<br>ผู้ปฏิบัติ                                                                                                    | 31/7/2565 16:07:20<br>เนย เจ้าหน้าที่BMS                                                  | Execute Job Detail                                 |                | 10 11 12          | 13 14 15   | 16 17 1 | 8 19 20 | 21 22 2 | 3   |
| •      |                                     | » 2                            | นางด 3                      | รายละเอียด                                                                                                    | , ดำเนินการสั่งแล้ว : 00 LABรวมรพ.ท่า                                                     | ชนะ,01 HEMATOLOGY,02 CHEMI                         | ISTRY          |                   |            |         |         |         |     |
| •      |                                     | 3                              | นางดวงแข                    |                                                                                                    |                                                                                           |                                                    |                |                   |            |         |         |         |     |
| •      | Order Summary<br>Order Plan         | 4                              | นางดวงแข                    |                                                                                                    |                                                                                           | เมื่อทำการกดปุ่ม Execute<br>Job Detail จะทำการสั่ง |                |                   |            |         |         |         |     |
| •      | Nurse Schedule<br>Discharge Summary | 5                              | นางดวงแข                    | รายละเอียดค่าสั<br>Lab : CBC : <pr< th=""><th>ัง<br/>rofile&gt;</th><th>Lab ให้ในช่องรายละเอียด<br/>จะมีข้อมูลการสั่ง Lab</th><th></th><th></th><th></th><th></th><th></th><th></th><th></th></pr<> | ัง<br>rofile>                                                                             | Lab ให้ในช่องรายละเอียด<br>จะมีข้อมูลการสั่ง Lab   |                |                   |            |         |         |         |     |
| •      | Assessment<br>Scan Document         | 6                              | นางดวงแข                    |                                                                                                    |                                                                                           |                                                    |                |                   |            |         |         |         |     |
|        |                                     | 7                              | นางดวงแข                    | รายการที่จะถูกสั่<br>CBC : <profile>,8U</profile>                                                                                                    | รั้งพร้อมกันดอน Execute Job<br>มพ : <item>,Creatinine ( Cr ) : <profile></profile></item> | 4                                                  |                |                   |            |         |         |         |     |
|        |                                     | н 🕂 4 🗸 2 of 7                 | • • • • • + -               | 📴 ລນ                                                                                                    |                                                                                           | 🗅 ប័រ                                              | เท็ก 🛛 ปิด     |                   |            |         |         |         |     |
|        |                                     |                                |                             |                                                                                                    |                                                                                           |                                                    |                |                   |            | C       | บันทึก  | 🛛 ปิด   |     |

### 6. การบันทึกฟอร์มปรอท

คลิกที่แถบ ฟอร์มปรอท > คลิกที่แถบบันทึกทางการพยาบาล > กดปุ่มเพิ่มบันทึก > ลงข้อมูลบันทึกกิจกรรม
 พยาบาล > ลงข้อมูล Vital Sign > กดปุ่มบันทึก

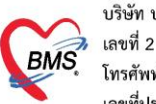

| ข้อมออรร้อมองมอบออม์ปอ |                                              | a sun so 😸 Mar RPDPatientAdmitNurseNoteEntryForm                                                             | - = X                |
|------------------------|----------------------------------------------|----------------------------------------------------------------------------------------------------|----------------------|
|                        | 3                                            | 4 มาการการพยาบาล (Progress note)                                                                             |                      |
| Admit Summary          | บนที่ รพยาบาล                                | ข้อมูลการบันทึก                                                                                              |                      |
|                        | 🖶 เพิ่มบันทึก 🔣 แก้ไขรายการ                  | วันที่ 31/7/2565 - เวลา 16:13 1D 14 - เวล บ่าน - มีรับบัตรดบ และเจ้าหน้าที่BMS                               | · D eum              |
| G Ora                  | ลำดับ วันที่ เวลา ผู้รับผิดชอบ เวร           | าร ประเทศ Progress Note - จำตัว Template                                                                     |                      |
| 👩 ฟอร์มปรอท            |                                              | naju ~                                                                                                    |                      |
| Lab History            |                                              | ข้อมูลสัญญาณอีพ<br>แบบประเมินสถาวะผู้ป่วย สัญญาณอีพแบบละเมือก                                                |                      |
| X-Ray                  | บันทึกกิจกรรมพยาบาล                          | นันทึก<br>รับเคลอาก ER เวลา 12:00 แ. มาโรงเหตาบาลก้ายเรื่องไข้สง อาเมียน ทานไม่ได้ แพทยให้ Admit ดังเตลอาการ | ฎหาทางการหยาบาล      |
| Doctor Order           | r                                            |                                                                                                    |                      |
| Order Summary          |                                              |                                                                                                    |                      |
| Order Plan             |                                              | Medications ປາະທານຢູ່ປາຍ - Urine (ຄຈົ້າ) 0 🗘 Stools (                                                        | (ครั้ง) 0 🗘          |
|                        |                                              | 6                                                                                                    |                      |
|                        |                                              |                                                                                                    | 1                    |
|                        | บันทึก Vital Sign                            | ejanvija 30 °C virtavna 135 7 00 evrinintnitele 20 steret 63 evrinintnitele                                  | 18167<br>BMI 7540002 |
| Assessment             |                                              | Sp02 RA 100 02 SOS Score 0 1 Body Surface Area                                                               | Dimi 7340002         |
| G Scan Document        |                                              | Fluid                                                                                                    |                      |
|                        |                                              | Oral Fluids Intake Urine Output Emesis Output Drainage Output                                                |                      |
|                        |                                              | Parenteral Intake Aspiration Output                                                                          |                      |
|                        |                                              | ตาวจคราก่                                                                                                    |                      |
|                        |                                              | Heart Lung Abdomen Fetal heart sound                                                                         |                      |
|                        | ฟอร์มปรอท บันทึกทางการพยาบาล บัญหาทางการพยา: | ปากมกลุกเปิก Cm. Eff. % Station - ลักษณะถุนไว - ลักษณะถุนไว -                                                |                      |
|                        |                                              |                                                                                                    |                      |
|                        |                                              | 🖸 อันจายการ                                                                                                  | เท็ก 🛛 ปีก           |

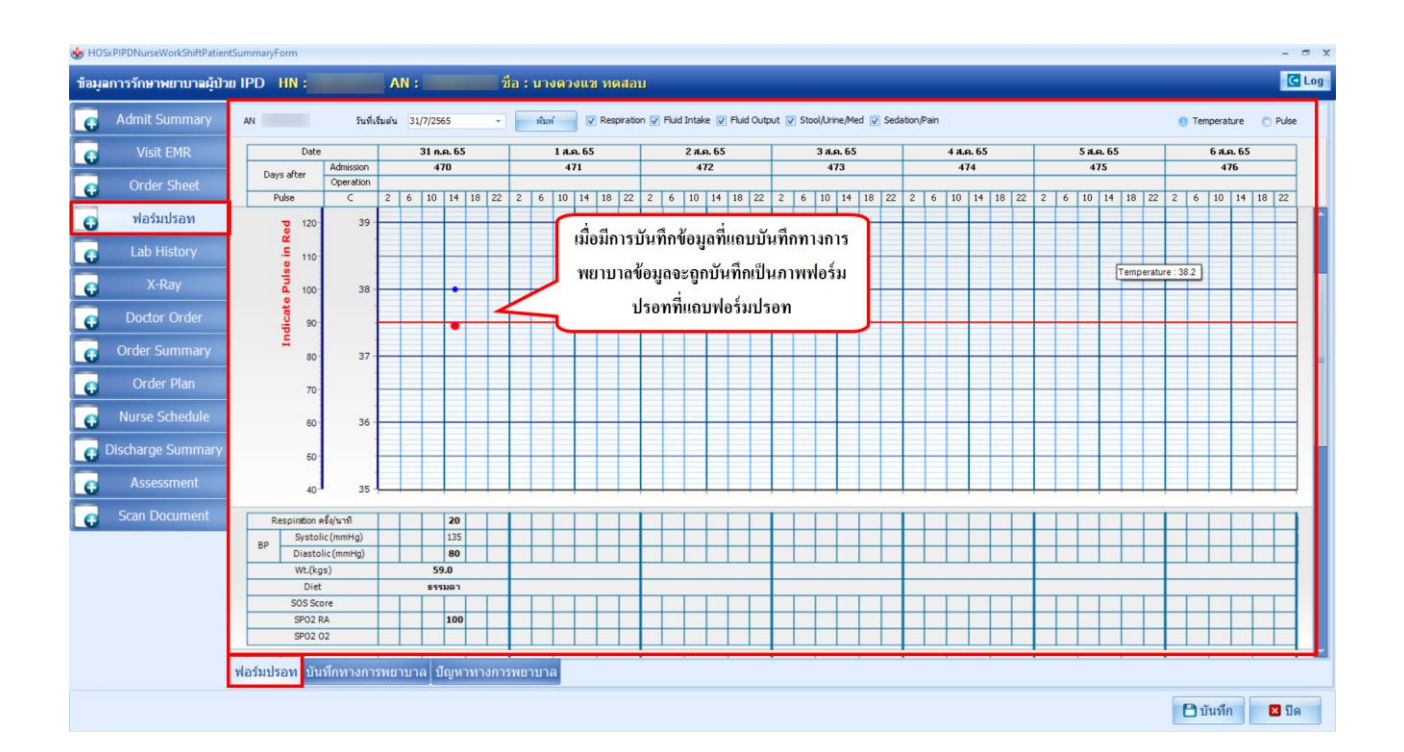

#### 7. การบันทึกปัญหาทางการพยาบาล

 - คลิกที่แถบ ฟอร์มปรอท > คลิกที่แถบปัญหาทางการพยาบาล > กดปุ่มเพิ่ม > ระบุปัญหาทางการพยาบาล > กด ปุ่มบันทึก

| ข้อมุลการรักษาพยาบาลผู้ป่วย IPD                          | HN : AN : ชื่อ : นางดวงแข ทดสอบ    | 😸 HOSxPIPDNurseDiagnosisE          | intryForm – 🗆 🗙 🖗                                                                                                    |
|----------------------------------------------------------|------------------------------------|------------------------------------|----------------------------------------------------------------------------------------------------|
| 👩 Admit Summary 📔 🗣 🛛                                    | เพิ่ม 🧷 แก้ใน                      | ปัญหาทางการพยาบาล                  | C Log                                                                                                    |
|                                                          | (เวลา ปัญหาทางการพยาบาล เป้าท      | มีญหาทางการพยาบาล<br>วันที่ / เวลา | 31/7/2565 16:32:27 • Template                                                                                                    |
| <ul> <li>ฟอร์มปรอท</li> <li>Lab History</li> </ul>       |                                    | ปัญหาทางการพยาบาล                  | A: มารดาหลังคลอด Day 2                                                                                                    |
| Cao Instory     X-Ray     Doctor Order     Order Summary | ทำการลงข้อมูลปัญหาทาง<br>การพยาบาล | <b>4</b><br>เป้าหมาย               | มีความรู้ในกาารดูแลด้วเองต่อเนื่องที่บ้าน                                                                                                    |
| Order Plan     Nurse Schedule     Discharge Summary      |                                    | การวางแผน                          | I: ประเมินอาการและอาการแสดงทั่วไป การหครัดดัวของมดลูก แผลผีเย็บ เด่านม น้ำ<br>ดาวปลา<br>ประเมินความรู้และการปฏิบัติดัวต่อเนื่องที่บ้าน<br>ให้ความรู้เรื่องการปฏิบัติดัวหลังคลอด<br>- การรักษาความสะอาด สั่งแวดล่อม ร่างกาย และอวัยวะสืบพันธุ์ เปลี่ยนผ้าอนามัยทุก 3 |
| Scan Document                                            |                                    | การประเมินผล                       | E: มารดาหดังคุลอด ช่วยเหลือตัวเองได้ดี ไม่มีเวียนศรีษะ น้ำคาวปลาสีแดงจาง มดลูก<br>อยู่ระดับสะคือ น้ำนมไหลดี ไม่มีคิดตั้งเด้านม แผลฝีเย็บไม่บวมแดง มีความรู้ในการดูแล<br>ดัวเองต่อเนื่องที่บ้าน สามารถดอบคำถามย่อนกลับได้ถูกต้อง                                     |
|                                                          | ระทางนั้น                          | วันที่ / เวลา สิ้นสุด<br>🗖 ลบ      | 31/7/2565 - 🤄 ໃນ່ານມນິດູທາແດ້ນ<br>🕒 ມັນເຈົ້າຄ 🖾 ຟັດ                                                                                                    |
|                                                          |                                    |                                    | 🗋 บันทึก 🛛 ปีด                                                                                                    |

## 8. การบันทึกแบบประเมินต่างๆ (Assessment)

- คลิกที่แถบ Assessment > กดปุ่มเพิ่มรายการ > ระบุข้อมูลลงแบบประเมิน > กดปุ่มบันทึก

| iอมูลการรักษาพยาบาลผู้ป่วย IPD HN : AN : ชื่อ : น                                                                                                    | งดวงแขทดสอบ                                                                                                    | C Log       |
|----------------------------------------------------------------------------------------------------|----------------------------------------------------------------------------------------------------|-------------|
| <ul> <li>Admit Sump</li> <li>Visit EMs</li> <li>Visit EMs</li> </ul>                                                                                                    | 🤯 BMGH058 PAssessmentPatientEntry form<br>รายการแบบสอบกาม [IPD]-แบบประเม็นผู้ป่วยรับไหม่ * จำคำ                                                                                                    | - B X       |
| Order Sheet         ดักษีข่า (รัดแบบไดร์เล่า         (รัด           ดังส่วนประหา         (รัด         (รัดแบบไดร์เล่า)         (รัด           ดังส่วนประหา         (รัด         (รัดแบบไดร์เล่า)         (รัด         (รัด           ดังส่วนประหา         (รัด         (รัด         (รัด         (รัด         (รัด         (รัด | อางาร์การการการการการการการการการการการการการก                                                                                                    | ຸ ຄຸ້ມມາ    |
| Octor Order       ทำการสงข้อมูลแบบประเมิน         Order Summary          Order Plan          Nurse Schedule          Discharge Summary       1                                                                                                    | <ul> <li>รับโทน่ โบ้นข้ายจาก OPD ER LR</li> <li>ผู้ให้ประวัติ ผู้ป่วย ผู้ชื่น เบ้ยวข้องเป็น</li> <li>อาการสำคัญที่มา รพ.</li> <li>สัญญาณชีพแรกรับ T องศาเซลเซียส P ครั้ง/นาที R ครั้ง/นาที BP mm.Hg</li> <li>Coma scroe E V M รวม คะแนน Motor power scroe pupil</li> <li>ประวัติการเจ็บป่วย</li> </ul> | m           |
| Scan Document                                                                                                    | ประวัติการเจ็บบัวยในอดีด/ประวัติสุขภาพครอบครัว<br><                                                                                                    | ×<br>N In × |

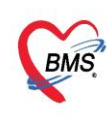

#### สถานะสีหน้าจอ IPD Nurse Dashboard

| TT3<br>หาย อนิรุทธ์<br>ขาย 32 ปี (387)                                  | ยังไม่มีการเพิ่มคำสั่งใน Order Sheet                         |
|-------------------------------------------------------------------------|--------------------------------------------------------------|
| TT2<br>หาย บุญสงค์<br>ชาย 49 ปี (387)<br>Dx.CHF, Volume overload        | มีการเพิ่มคำสั่ง Order Sheet                                 |
| 173<br>นาย อนิรุทธ์<br>ชาย 32 ปี (387)                                  | ทำการลงรับคำสั่งใน Order Plan แล้ว                           |
| F15<br>คณ หละอบ<br>หญิง 27ปี (0)                                        | ถึงเวลาที่ทำกิจกรรมที่มีการลงรับคำสั่ง<br>ใน Order Plan แล้ว |
| Ped22<br>ด.ญ. นินท์แก้ส<br>หญิง 13 ปี (2)<br>Dr.Paracetmol + ทำละสามโจร | มีการสั่ง Order Sheet แบบ Stat                               |

สีม่วง ยังไม่มีการเพิ่มคำสั่งใน Order Sheet สีแดง มีการเพิ่มคำสั่ง Order Sheet สีฟ้า ทำการลงรับคำสั่งใน Order Plan แล้ว สีเหลือง ถึงเวลาที่ทำกิจกรรมที่มีการลงรับคำสั่งใน Order Plan แล้ว สีน้ำเงิน มีการสั่ง Order Sheet แบบ Stat

## สถานะ IPD Paperless หน้าจอรายชื่อผู้ป่วยที่รักษาตัวอยู่ในตึกผู้ป่วยใน

| W HOSxPIPOPatientAdmitLisForm                                                                                |                    |                        |                |                        |           |              |            |           |              |            |                       |         |
|----------------------------------------------------------------------------------------------------|--------------------|------------------------|----------------|------------------------|-----------|--------------|------------|-----------|--------------|------------|-----------------------|---------|
| 🎎 รายชื่อผู้ป่วยที่รักษาด้วอยู่ในดีกผู้ป่วยใน                                                                |                    |                        |                |                        |           |              |            | Dash boa  | rd Nurse T   | ask 😼      | Layout 🗿 Task         | 👻 🖸 Log |
| เรื่อนไขเตร-แล                                                                                               |                    |                        |                |                        |           |              |            |           |              |            |                       |         |
| สัญปัวยใน สังการลอบ -<br>ประเทราะแสร-แส<br>อ กังล์จริษะหภิมปุ "วันขัววันที่ " จำหน่มวันที่ " ริษาตัวในวันที่ | Filter<br>HN<br>AN | (2) กันหา<br>(2) กันหา | 🚺 เรียงตามเพีย | 4 🔲 แสลงตามแหทยผู้คุณล |           |              |            |           |              |            |                       |         |
| สำลับ สถานะ                                                                                                  |                    |                        |                | ข้อมูลทั่วไป           |           |              |            |           |              |            |                       |         |
| ลำดับ R(จำร La X-Iการนำ/อากด่ารดิดตายอากตน ลึงอง ผ่าเสดาน                                                    | ะม่าดัด กลุ่ม      | D.0. N.R.              | HN             | ชื่อผู้ป่วย            | ลายุ (ปี) | อายุ (เคือน) | อายุ (วัน) | AN        | วันที่รับด้ว | เวลารับตัว | แมนก / พอผู้ป่วย      | ¢       |
|                                                                                                    | 1                  |                        | 000109251      | นาะกามเขากรอบ          |           |              |            | 640001039 |              | 17:45      | ดายุรกรรม - พักรรดอย  | ji (ji  |
| 2 0 1 1 0 0 0 0 0 0 0 1 main                                                                                 | ทัก                |                        | 000055452      | นายอนิจุทธ์ ทดสอบ      | 33        | 0            | 13         | 640001044 | 19/4/2564    | 14:38      | อายุรกรรม - ดักทุลสอบ | c       |
| 3 0 1 1 1 0 0 0 0 0 0 0 0 0 0 0 0 0 0 0                                                                      |                    |                        | 000110853      | นายบุญสงค์ ทุลสอบ      | 49        | 9            | 16         | 640001046 | 19/4/2564    | 15:56      | อายุรกรรม - ดักรรสอบ  | ś       |

#### D.O. (Doctor Order)

- 🔲 <u>กระดาษสีขาว</u> ไม่มีรายการ Doctor Order
- 🔳 <u>นาฬิกาทราย</u> มีรายการ Doctor Order และพยาบาลยังไม่ได้รับOrder
- 🞴 <u>ติ้กถูกสีเขียว</u> มีรายการDoctor Order และพยาบาลรับOrderแล้ว

## N.R. (Nurse R.X. )

- 🔲 <u>กระดาษสีขาว</u> ไม่มีรายการ Doctor Order
- 🔳 <u>นาฬิกาทราย</u> มีรายการ Doctor Order และพยาบาลยังไม่ได้รับOrder
- 🞴 <u>ติ๊กถูกสีเขียว</u> ทำการดึงรายการยาเข้า Profile ยาแล้ว